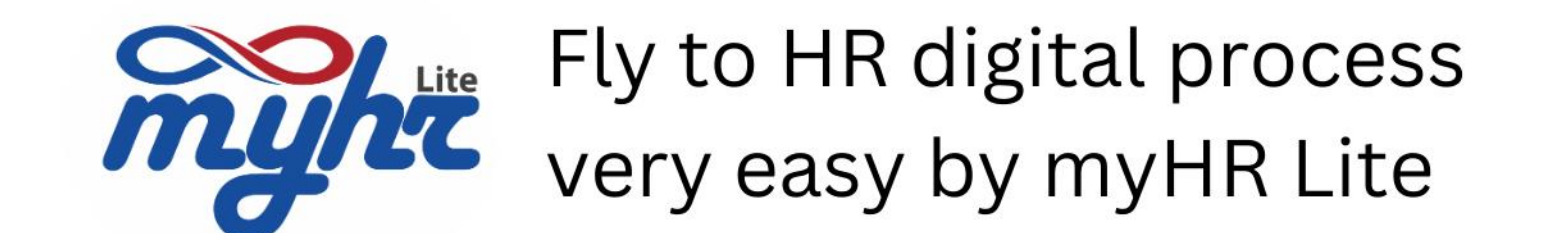

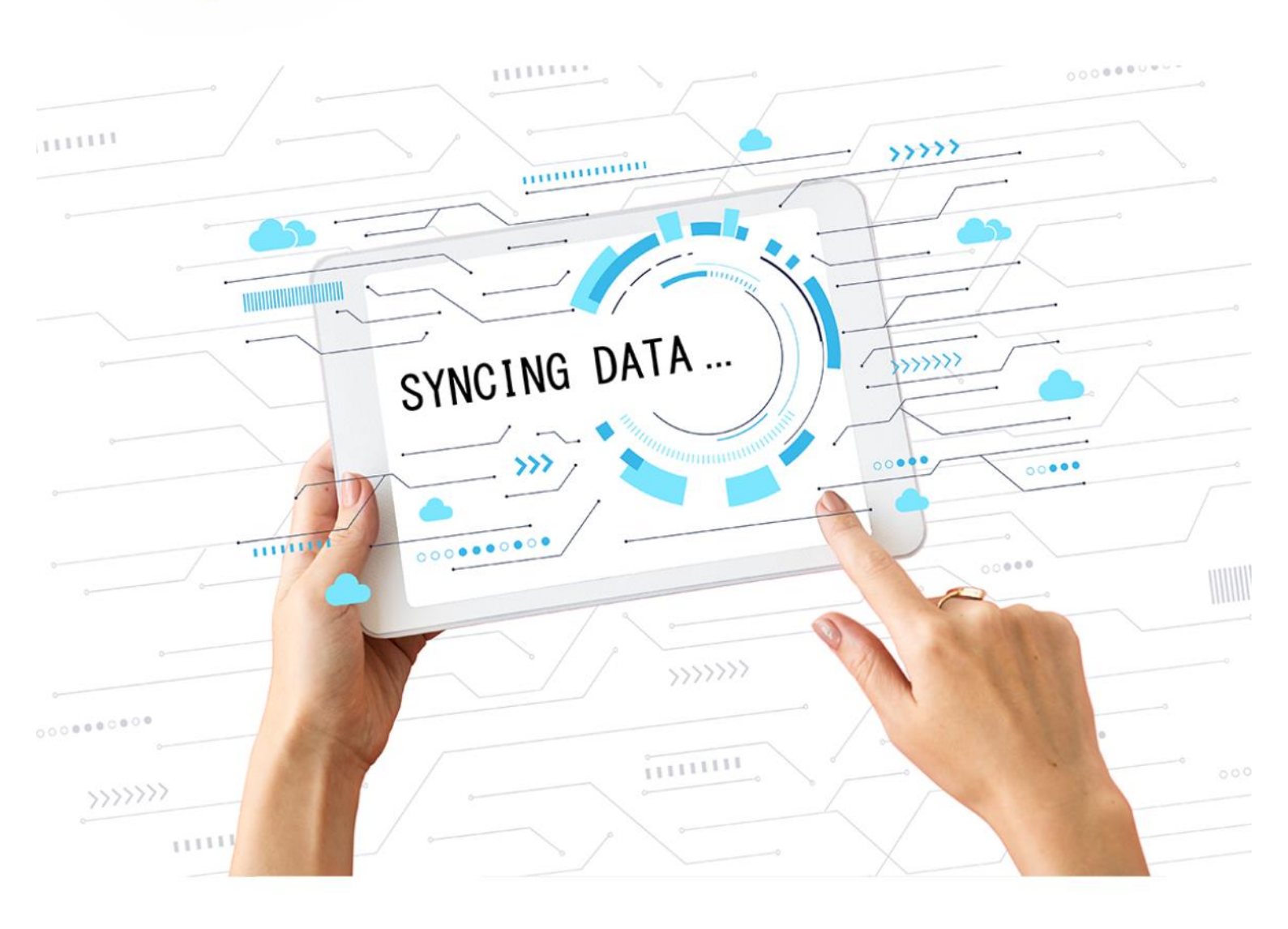

# การเชื่อมโยงพนักงานกับ ZeeMe

# Sync Employee to ZeeMe

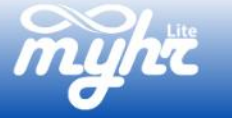

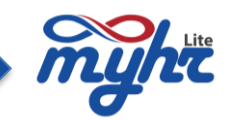

## สารบัญ

| การเชื่อมโยงพนักงานกับ ZeeMe                                            | 2 |
|-------------------------------------------------------------------------|---|
| การเชื่อมโยงข้อมูลไปยัง ZeeMe โดยการเชื่อมโยงข้อมูลพนักงานทุกคนในบริษัท | 2 |
| การเชื่อมโยงข้อมูลไปยัง ZeeMe โดยการเชื่อมโยงข้อมูลพนักงานรายบุคคล      | 3 |

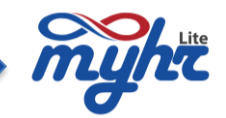

#### การเชื่อมโยงพนักงานกับ ZeeMe

ขั้นตอนนี้ เป็นการการเชื่อมโยงข้อมูลพนักงานจากระบบ myHR Lite ไปยังระบบ ZeeMe เพื่อเป็นสร้าง User สำหรับการใช้งานระบบ หลังจากที่ได้นำข้อมูลประวัติพนักงานเข้าระบบ myHR Lite หรือบันทึกข้อมูลพนักงานใหม่เข้า ระบบเป็นที่เรียบร้อยแล้ว

ขั้นตอนในการเชื่อมโยงข้อมูล จะสามารถทำได้ 2 วิธี คือ วิธีแรก คือ การเชื่อมโยงข้อมูลไปยัง ZeeMe โดยการเชื่อมโยงข้อมูลพนักงานทุกคนในบริษัท วิธีที่สอง คือ การเชื่อมโยงข้อมูลพนักงานเป็นรายบุคคุล วิธีการเชื่อมโยงมาที่เมนู ZeeMe Payslip Interface>>เชื่อมโยงข้อมูลกับ ZeeMe โดย Username

#### การเชื่อมโยงข้อมูลไปยัง ZeeMe โดยการเชื่อมโยงข้อมูลพนักงานทุกคนในบริษัท

| myht                                                                  |     |                |                   |             |                                 |               |                              |                         | i <b>o</b> t  | 09 - ≜-       |  |
|-----------------------------------------------------------------------|-----|----------------|-------------------|-------------|---------------------------------|---------------|------------------------------|-------------------------|---------------|---------------|--|
|                                                                       | =   | เชื่อมโยง      | ข้อมูลกับ         | Zeeme 1     | ดย Username                     |               |                              |                         | บริษัท เอสเอ  | ขอาร์เทส จำกั |  |
| 👚 หน้าแรก                                                             |     |                |                   |             |                                 |               |                              |                         |               |               |  |
| จัดการคำนวณเงินเดือน                                                  | <   | 5/11/10.00.005 | io m Tru          |             |                                 | - Annania     |                              | มน่อย อามาระดัน 1       |               |               |  |
| 5ะบบเวลาการท่างาน                                                     | <   |                | สายเงิน           |             | ~                               | Q             |                              | 1 באזנתרפתנתא           |               |               |  |
| ข้อมลพนักงาน                                                          | <   | แสดงเฉพาะ 🤇    |                   |             |                                 |               |                              |                         |               |               |  |
| 😻 ข้อบุลลวามเคลื่อนไหวของพบัดงาน                                      | <   | Create Link    | All Upda          | te Link All |                                 |               |                              |                         |               |               |  |
| <ul> <li>มอมูลพรามเพลอน เตรยองพนกง กน</li> <li>ทะเบียบหลัก</li> </ul> | <   |                | 0                 | รนัส        |                                 |               |                              |                         | เลขที่บัดร    | บันทึก        |  |
| C. conversion                                                         | <   |                | No.               | พนักงาน     | ชื่อ-นามสกุล                    | แหนก          | ตำแหน่ง                      | อีเมล์<br>CUD404@7      | ประชาชน       | เหตุการณ์     |  |
|                                                                       | ,   |                | 2                 | SHR404      | นายกรุบ พดสอบ                   | NONE          | Host                         | test5@company.com       | 2101600002142 |               |  |
| 🖶 รายงานวิเคราะห์                                                     | `   | 2              | 3                 | SHR505      | นายมะกอก ทดสอบ                  | บัญชีการเงิน  | Asst. OPM & Event Manager    | SHR505@zeepay.co.th     | 5350100044474 |               |  |
| 🚱 การจัดการข่าว                                                       |     | 2              | 4                 | 2024SH03    | นางสาวราดรี ทดสอบ               | บริหาร        | กรรมการผู้จัดการ             | 2024SH03@zeepay.com     | 2101600002142 |               |  |
| Zeeme Payslip Interface                                               | <   | 2              | 5                 | 142023A008  | นายมายเอชอาร์เก้าแปด ทดสอบ      | NONE          | หัวหน้าฝ่ายบริการลูกค้า      | 142023A008@Zeepay.com   |               |               |  |
| กำหนดค่าเริ่มต้นของบริษัท                                             | _   | 2              | 6                 | SHR303      | นางสาวข์บา ทดสอบ                | บริหาร        | หัวหน้าทีมฝ่ายขาย            | SHR303@shr.com          | 5350100044474 |               |  |
| เชื่อมโยงข้อมูดกับ Zeeme โดย Usem                                     | ame | 2              | 7                 | 2024SH04    | นางสาวนลิน ทดสอบ                | บัญชีการเงิน  | ผู้จัดการฝ่ายบัญชีและการเงิน | 2024SH04@zeepay.com     | 2101600002142 |               |  |
| กำหนดค่าเริ่มต้นของพนักงาน                                            | _   | 2              | 8                 | 142023A001  | นางสาวมายเอชอาร์เก้าหนึ่ง ทดสอบ | บริหาร        | กรรมการผู้จัดการ             | praphaphon.j@myhr.co.th | 2101600002142 |               |  |
| Linload navelin                                                       |     | 2              | 9                 | 142023A002  | นางสาวมายเอชอาร์เก้าสอง ทดสอบ   | บัญชีการเงิน  | ผู้จัดการฝ่ายบัญชีและการเงิน | 142023a002@zeepay.com   | 2101600002142 |               |  |
| obiore bekelb                                                         |     | 2              | 10                | 142023A004  | นายมายเอชอาร์เก้าสี่ ทดสอบ      | บริหารโครงการ | ผู้จัดการฝ่ายบริหารโครงการ   | 142023A004@Zeepay.com   | 2101600002142 |               |  |
| Upload payslip log                                                    |     | 2              | 11                | 2024SH01    | นายปกรณ์ ทดสอบ                  | บริหาร        | กรรมการผู้จัดการ             | 2024SH01@Zeepay.com     | 2101600002142 |               |  |
| HR Analysis                                                           | <   | 2              | 12                | 142023A003  | นางสาวมายเอชอาร์เก้าสาม ทดสอบ   | บริการลูกค้า  | ผู้จัดการฝ่ายบริการลูกค้า    | 142023A003@Zeepay.com   | 2101600002142 |               |  |
|                                                                       |     |                | <b>้</b> 2<br>รูเ | ปแสดง       | หน้าจอเชื่อมโย                  | งข้อมูลกับ Ze | eMe โดย Use                  | ername                  | Pre           | vious 1 Next  |  |

สำหรับการเชื่อมโยงข้อมูลพนักงานดังนี้

1. คลิก Create Link All เพื่อสร้างการเชื่อมโยงข้อมูลพนักงานจาก myHR Lite ไปที่ระบบ ZeeMe ทั้งหมดทุก User ในระบบ

2. เมื่อทำการ Create Link All แล้วระบบจะแสดงสัญลักษณ์ Logo ZeeMe แสดงว่าระบบได้ทำการเชื่อมโยง ข้อมูลพนักงานเรียบร้อยแล้ว

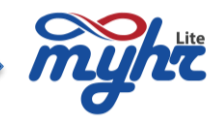

## การเชื่อมโยงข้อมูลไปยัง ZeeMe โดยการเชื่อมโยงข้อมูลพนักงานรายบุคคล

สำหรับการเชื่อมโยงพนักงานรายบุคคล ขั้นตอนดังนี้

1. คลิกที่รหัสพนักงาน

| myht                              |     |                     |                                                   |                 |                                 |               |                              |                         | ≡ •                   | @- ≛-               |  |  |
|-----------------------------------|-----|---------------------|---------------------------------------------------|-----------------|---------------------------------|---------------|------------------------------|-------------------------|-----------------------|---------------------|--|--|
|                                   | =   | เชื่อมโยงข้อ:       | เชื่อมโยงข้อมูลกับ Zeeme โดย Username             |                 |                                 |               |                              |                         |                       |                     |  |  |
| 🏫 หน้าแรก                         |     |                     |                                                   |                 |                                 |               |                              |                         |                       |                     |  |  |
| 📵 จัดการค่านวณเงินเดือน           | <   | ระยะเวลาการล่ายเงิง |                                                   |                 |                                 | ส่วนหม่อ      |                              | หม่วยงามระดับ 1         |                       |                     |  |  |
| 🕒 ระบบเวลาการทำงาน                | <   |                     |                                                   |                 | ~                               | Q             |                              | Q                       |                       |                     |  |  |
| 🚢 ข้อมูลพนักงาน                   | <   | แสดงเฉพาะ 🔿 Lin     | แสดงเฉพาะ 🔿 Link to Zeeme 🔍 Unlink to Zeeme 🌘 All |                 |                                 |               |                              |                         |                       |                     |  |  |
| 鑙 ข้อมูลความเคลื่อนไหวของพนักงาน  | <   | Create Link All     | Updat                                             | e Link All      |                                 |               |                              |                         |                       |                     |  |  |
| 🖹 ทะเบียนหลัก                     | <   |                     | No.                                               | รนัส<br>พนักงาน | ชื่อ-นามสกุล                    | แผนก          | ตำแหน่ง                      | ຄົນທ໌                   | เลขที่บัดร<br>ประชาชน | บันทึก<br>เหตุการณ์ |  |  |
| 🗘 b กำหนดระบบ                     | <   |                     | 1                                                 | SHR404          | นายกรุ๊ป ทดสอบ                  | บริหาร        | Purchasing Manager           | SHR404@Zeepay.co.th     | 1548454654653         |                     |  |  |
| 🖨 รายงานวิเคราะห์                 | <   |                     | 2                                                 | SHR405          | บายมะดัน ทดสอบ                  | NONE          | Host                         | test5@company.com       | 2101600002142         |                     |  |  |
| 0                                 |     | 2                   | 3                                                 | SHR505          | 1มะกอก ทดสอบ                    | บัญขีการเงิน  | Asst. OPM & Event Manager    | SHR505@zeepay.co.th     | 5350100044474         |                     |  |  |
| 🐨 การจดการบาว                     |     | 2                   | 4                                                 | 2024SH03        | นางสาวราดรี ทดสอบ               | บริหาร        | กรรมการผู้จัดการ             | 2024SH03@zeepay.com     | 2101600002142         |                     |  |  |
| Zeeme Payslip Interface           | <   | 2                   | 5                                                 | 142023A008      | นายมายเอชอาร์เก้าแปด ทดสอบ      | NONE          | หัวหน้าฝ่ายบริการลูกค้า      | 142023A008@Zeepay.com   |                       |                     |  |  |
| กำหนดค่าเริ่มต้นของบริษัท         |     | 2                   | 6                                                 | SHR303          | บางสาวช่มา ทดสอบ                | บริหาร        | หัวหน้าทีมฝ่ายขาย            | SHR303@shr.com          | 5350100044474         |                     |  |  |
| เชื่อมโยงข้อมูลกับ Zeeme โดย Usem | ame | 2                   | 7                                                 | 2024SH04        | บางสาวนลิน ทดสอบ                | บัญชีการเงิน  | ผู้จัดการฝ่ายบัญชีและการเงิน | 2024SH04@zeepay.com     | 2101600002142         |                     |  |  |
| กำหนดค่าเริ่มต้นของพนักงาน        | _   | 2                   | 8                                                 | 142023A001      | นางสาวมายเอชอาร์เก้าหนึ่ง ทดสอบ | บริหาร        | กรรมการผู้จัดการ             | praphaphon.j@myhr.co.th | 2101600002142         |                     |  |  |
| Unload navelin                    |     | 2                   | 9                                                 | 142023A002      | นางสาวมายเอชอาร์เก้าสอง ทดสอบ   | บัญขีการเงิน  | ผู้จัดการฝ่ายบัญชีและการเงิน | 142023a002@zeepay.com   | 2101600002142         |                     |  |  |
| opious payaiip                    |     | 2                   | 10                                                | 142023A004      | นายมายเอชอาร์เก้าสี่ ทดสอบ      | บริหารโครงการ | ผู้จัดการฝ่ายบริหารโครงการ   | 142023A004@Zeepay.com   | 2101600002142         |                     |  |  |
| Upload payslip log                |     | 2                   | 11                                                | 2024SH01        | นายปกรณ์ ทดสอบ                  | บริหาร        | กรรมการผู้จัดการ             | 2024SH01@Zeepay.com     | 2101600002142         |                     |  |  |
| HR Analysis                       | <   | 2                   | 12                                                | 142023A003      | นางสาวมายเอชอาร์เก้าสาม ทดสอบ   | บริการลูกค้า  | ผู้จัดการฝ่ายมริการลูกค้า    | 142023A003@Zeepay.com   | 2101600002142         |                     |  |  |
|                                   |     |                     |                                                   |                 |                                 |               |                              |                         | Pres                  | vious 1 Next        |  |  |

รูปแสดงหน้าจอของการเชื่อมโยงข้อมูลพนักงานรายบุคคล

2. ระบบจะแสดงหน้าจอสำหรับการเชื่อมโยงข้อมูลของพนักงานคนนั้น ตามรูป

| myHR-Lite                  | Zeeme        |
|----------------------------|--------------|
|                            |              |
| มะดัน ทดสอบ                | NO DATA      |
| รนัสพนักงาน                | รนัสพมักงาน  |
| SHR405                     |              |
| นี้อ-นามสกุล               | นี้อ-นามสกุด |
| มะดัน ทดสอบ                |              |
| ธีเมต์                     | ชีเมต์       |
| test5@company.com          |              |
| ນ?ີອັກ *                   | บริษัท *     |
| บริษัท เอสเอชอาร์เทส จำกัด |              |
| ตำแหน่ง *                  | ตำแหน่ง *    |
| Host ~                     |              |
| หน่วยงานระดับที่ 3         | ฝ่าย / แผนก  |
| NONE ~                     |              |
| พัวหน้างาน *               | หัวหน่างาน * |
|                            |              |

รูปแสดงหน้าจอของการเชื่อมโยงข้อมูลพนักงานรายบุคคล

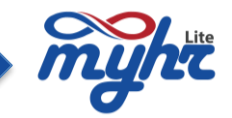

3. จากนั้นทำการกดปุ่ม Create Link ระบบนำข้อมูลจากหน้าจอ myHR Lite เชื่อมโยงไปยัง หน้าจอของ ZeeMe ดังรูป

| myHR-Lite                  | _ | Zee                         | eme   |  |  |
|----------------------------|---|-----------------------------|-------|--|--|
|                            |   |                             |       |  |  |
| มะดัน ทดสอบ                |   | มะดัน เ                     | าดสอบ |  |  |
| รนัสพนักงาน                | 1 | รนัสพนักงาน                 |       |  |  |
| SHR405                     |   | SHR405                      |       |  |  |
| ชื่อ-นามสกุด               |   | ชื่อ-นามสกุล                |       |  |  |
| มะดับ ทดสอบ                |   | มะดับ                       | ทดสอบ |  |  |
| อีเมล์                     |   | อีเมด์                      |       |  |  |
| SHR405@shr.co.th           |   | SHR405@shr.co.th            |       |  |  |
| ਪਤੇਖੋਅ <sup>=</sup>        |   | ⊔ਤੇਸ਼ੱਅ <sup>≭</sup>        |       |  |  |
| บริษัท เอสเอชอาร์เทส จำกัด |   | test5company (Headquarters) |       |  |  |
| ดำแหน่ง *                  |   | ดำแหน่ง *                   |       |  |  |
| Host ~                     |   | Host                        |       |  |  |
| หน่วยงานระดับที่ 3         |   | ฝ่าย / แผนก                 |       |  |  |
| NONE ~                     |   | NONE                        |       |  |  |
| ห้วหบ้างาน *               |   | ห้วหน้างาน *                |       |  |  |
| NONE Q                     |   | undefined                   | •     |  |  |

รูปแสดงหน้าจอของการเชื่อมโยงข้อมูลพนักงานรายบุคคล

4. เมื่อระบบทำการเชื่อมโยงข้อมูลพนักงานเรียบร้อยแล้ว ระบบจะแสดงสัญลักษณ์ Logo ZeeMe ดังรูป

| myht                              |          |                    |                                                   |                 |                                 |               |                              |                         | ≡ •                   | @- ≛-               |  |  |
|-----------------------------------|----------|--------------------|---------------------------------------------------|-----------------|---------------------------------|---------------|------------------------------|-------------------------|-----------------------|---------------------|--|--|
|                                   | =        | เชื่อมโยงข้อ       | มูลกับ Z                                          | Zeeme โ         | ดย Username                     |               |                              |                         | บริษัท เอสเอ          | เชอาร์เทส จำกัด     |  |  |
| 🏫 หน้าแรก                         |          |                    |                                                   |                 |                                 |               |                              |                         |                       |                     |  |  |
| 📵 จัดการค่านวณเงินเดือน           | <        | ระยะเวลาการจ่ายเงื | 3u                                                |                 |                                 | ตำแหน่ง       |                              | หน่วยงานระดับ 1         |                       |                     |  |  |
| 🕒 ระบบเวลาการท่างาน               | <        |                    |                                                   |                 | ~                               | ٩             |                              | ٩                       |                       |                     |  |  |
| 👗 ข้อมูลพนักงาน                   | <        | แสดงเฉพาะ 🔿 Li     | นสลงเฉพาะ O Link to Zeeme O Unlink to Zeeme I All |                 |                                 |               |                              |                         |                       |                     |  |  |
| 曫 ข้อมูลความเคลื่อนไหวของพนักงาน  | <        | Create Link All    | Update                                            | Link All        |                                 |               |                              |                         |                       |                     |  |  |
| 🖹 ทะเบียนหลัก                     | <        |                    | No.                                               | รนัส<br>พนักงาน | ชื่อ-นามสกุด                    | เมณก          | ตำแหน่ง                      | តីយត                    | เลขที่บัตร<br>ประชาชน | บันทึก<br>เหตุการณ์ |  |  |
| Фа กำหนดระบบ                      | <        |                    | 1                                                 | SHR404          | นายกรูป ทดสอบ                   | บริหาร        | Purchasing Manager           | SHR404@Zeepay.co.th     | 1548454654653         |                     |  |  |
| 🖨 รายงานวิเคราะห์                 | <        | 2                  | 2                                                 | SHR505          | นายมะกอก ทดสอบ                  | บัญชีการเงิน  | Asst. OPM & Event Manager    | SHR505@zeepay.co.th     | 5350100044474         |                     |  |  |
|                                   |          | 2                  | 3                                                 | 2024SH03        | นางสาวราดรี ทดสอบ               | บริหาร        | กรรมการผู้จัดการ             | 2024SH03@zeepay.com     | 2101600002142         |                     |  |  |
|                                   |          | 2                  | 4                                                 | SHR405          | นายมะดัน ทดสอบ                  | NONE          | Host                         | SHR405@shr.co.th        | 2101600002142         |                     |  |  |
| Zeeme Payslip Interface           | <u>`</u> | 2                  | 4                                                 | 142023A008      | นายมายเอชอาร์เก้าแปด ทดสอบ      | NONE          | ห้วหน้าฝ่ายบริการลูกด้า      | 142023A008@Zeepay.com   |                       |                     |  |  |
| กำหนดค่าเริ่มต้นของบริษัท         |          | 2                  | 6                                                 | SHR303          | นางสาวชบา ทดสอบ                 | บริหาร        | ห้วหน้าทีมฝ่ายขาย            | SHR303@shr.com          | 5350100044474         |                     |  |  |
| เชื่อมโยงข้อมูลกับ Zeeme โดย Usem | ame      | 2000               | 7                                                 | 2024SH04        | นางสาวนลิน ทดสอบ                | บัญชีการเงิน  | ผู้จัดการฝ่ายบัญชีและการเงิน | 2024SH04@zeepay.com     | 2101600002142         |                     |  |  |
| กำหนดค่าเริ่มต้นของพนักงาน        | _        | 2                  | 8 1                                               | 142023A001      | นางสาวมายเอชอาร์เก้าหนึ่ง ทดสอบ | บริหาร        | กรรมการผู้จัดการ             | praphaphon.j@myhr.co.th | 2101600002142         |                     |  |  |
| Upload payslip                    |          | 2                  | 9 1                                               | 142023A002      | นางสาวมายเอชอาร์เก้าสอง ทดสอบ   | บัญชีการเงิน  | ผู้จัดการฝ่ายบัญชีและการเงิน | 142023a002@zeepay.com   | 2101600002142         |                     |  |  |
| Upland murlin las                 |          | 2                  | 10 1                                              | 142023A004      | นายมายเอชอาร์เก้าสี่ ทดสอบ      | บริหารโครงการ | ผู้จัดการฝ่ายบริหารโครงการ   | 142023A004@Zeepay.com   | 2101600002142         |                     |  |  |
| opioud payaip log                 | ,        | 2                  | 11                                                | SHR405          | นายมะดัน ทดสอบ                  | NONE          | Host                         | SHR405@shr.co.th        | 2101600002142         |                     |  |  |
| HR Analysis                       | <        | 2                  | 12                                                | 2024SH01        | นายปกรณ์ หดสอบ                  | บริหาร        | กรรมการผู้จัดการ             | 2024SH01@Zeepay.com     | 2101600002142         |                     |  |  |
|                                   |          | 2                  | 13                                                | 142023A003      | นางสาวมายเอชอาร์เก้าสาม ทดสอบ   | บริการลูกค้า  | ผู้จัดการฝ่ายบริการลูกค้า    | 142023A003@Zeepay.com   | 2101600002142         |                     |  |  |
|                                   |          |                    |                                                   |                 |                                 |               |                              |                         | Pre                   | vious 1 Next        |  |  |

รูปแสดงหน้าจอการเชื่อมโยงข้อมูลพนักงานไปยังระบบ ZeeMe

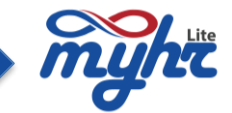

หลังจากเชื่อมโยงข้อมูลพนักงานได้สำเร็จ พนักงานสามารถนำ Username : E-mail และ Password (ปี-เดือน-วัน) Login เข้าระบบ ZeeMe หรือ ระบบ myHR Lite Employee Self Service เพื่อเข้าใช้งานในส่วนของพนักงานได้ทันที ตัวอย่างหน้าจอเมนูเพื่อดู User ของพนักงาน

| myht                                                     |                  |                    |                         |                                      |                      |                       |                               |                             |                            |             | •            | @- ≜-                 |
|----------------------------------------------------------|------------------|--------------------|-------------------------|--------------------------------------|----------------------|-----------------------|-------------------------------|-----------------------------|----------------------------|-------------|--------------|-----------------------|
|                                                          | =                | จัดการคำน          | วณเงินเดือน             |                                      |                      |                       |                               |                             |                            | บริเ        | ษัท เอสเอชเ  | อาร์เทส จำกัด         |
| 👚 หน้าแรก                                                |                  | รายชื่อพนักงา      | รายได้และรายการ         | ห้อประจำ รายได้/รายห้อไม่ประจำ       | ประบวลผล ป           | ไอมลหลังค่านวณ        |                               |                             |                            |             |              |                       |
| 📵 จัดการคำนวณเงินเดือน                                   | <                |                    |                         |                                      |                      |                       |                               |                             |                            |             |              |                       |
| จัดการคำนวณเงินเดือน                                     |                  |                    |                         |                                      |                      |                       |                               |                             |                            |             |              |                       |
| E-PaySlip Process                                        | _                |                    |                         |                                      |                      |                       |                               |                             |                            |             |              |                       |
| E-PavSlip Menagement                                     |                  |                    |                         |                                      |                      |                       |                               |                             |                            |             |              | ลบบ้อมูลพนักงาน       |
| ข้อมูล ออสาปได้แบบเนียนเงินบดีอน                         |                  | รหัสพนักงาน        |                         | ขื่อ (ไทย)                           |                      | วันที่เริ่มงาน        |                               |                             |                            |             |              |                       |
| ขอมู่สุก เริ่มรอบสายบารแสดน                              | ,                | 🗌 หน้องวนให        | นเป็นเดือนนี้ 🗌 พนักง   | านคาดดดในเดือนนี้ 🛛 พนัดงานที่มีการ: | ปรับเงินเดือนในเดือน | นี้ 🗆 หนักงานทั้งหมด( | รวมพนักงานที่คาดอกแ           | ຄັງ)                        | -                          | ดับหา       |              |                       |
| 5รบบเวลาการท่างาน                                        |                  | ม่อนอโออโอมเอม     | เข้องรายในหม่ เพิ่มหน้  | ้องวามใหม่ ความโหลดด้วยช่วง          |                      |                       |                               | ,                           |                            |             |              |                       |
| 🍰 ข้อมูลพนักงาน                                          | <                | าว่าเข้าข้อมูลา    | รื่อย่ ดาวบ์โหลดด้วยย่า |                                      |                      |                       |                               |                             |                            |             |              |                       |
| 📸 ข้อมูลความเคลื่อนไหวของพนักงาน                         | <                | น แม เมอมู่สา      |                         |                                      |                      |                       |                               |                             |                            |             |              | 1                     |
| 📄 ทะเบียนหลัก                                            | <                | ลำดับ              | รนัสพนักงาน             | ชื่อ-สกุล                            | วันเริ่มงาน          | เงินเดือน             | รายได้รวม                     | รายหักรวม                   | ปกส                        | ภาษี        | กองทุน       | รายได้สุทธิ           |
|                                                          | <                | 1                  | 142023A001              | นางสาวมายเอชอาร์เก้าหนึ่ง ทดสอบ      | 11-03-2022           | 70,000.33             | 70,000.33                     | 8,255.01                    | 750.00                     | 1,904.98    | 10,500.05    | 61,745.32             |
|                                                          | <                | 2                  | 142023A002              | นางสาวมายเอชอาร์เก้าสอง ทดสอบ        | 12-03-2022           | 55,000.00             | 55,000.00                     | 7,594.59                    | 750.00                     | 2,444.59    | 8,250.00     | 47,405.41             |
|                                                          |                  | 3                  | 142023A003              | นางส่าวมายเอชอาร์เก้าส่าม ทดสอบ      | 13-03-2022           | 55,000.00             | 55,000.00                     | 5,257.21                    | 750.00                     | 107.21      | 8,250.00     | 49,742.79             |
| 🥝 การจัดการข่าว                                          |                  | 4                  | 142023A004              | นายมายเอชอาร์เก้าสี่ ทดสอบ           | 14-03-2022           | 50,000.00             | 50,000.00                     | 5,517.87                    | 750.00                     | 767.87      | 7,500.00     | 44,482.13             |
| Zeeme Payslip Interface                                  | <                | 5                  | 142023A008              | นายมายเอชอาร์เก้าแปด ทดสอบ           | 18-03-2022           | 50,000.42             | 50,000.42                     | 6,040.43                    | 750.00                     | 1,290.40    | 7,500.06     | 43,959.99             |
| HR Analysis                                              | <                | 7                  | 20245H03                | นางสาวราตรี ทดสอบ                    | 11-03-2022           | 69,000.00             | 60,999.00                     | 6,969.91                    | 750.00                     | 1,339.99    | 9,149.85     | 54,029.09             |
|                                                          |                  | 8                  | 2024SH04                |                                      | 12-03-2022           | 50,000.00             | 50,000.00                     | 4,881.16                    | 750.00                     | 131.16      | 7,500.00     | 45,118.84             |
|                                                          |                  | 9                  | SHR303                  | คลิก                                 | 01-01-2024           | 45,000.00             | 45,000.00                     | 1,985.42                    | 750.00                     | 1,235.42    | 0.00         | 43,014.58             |
|                                                          |                  | 10                 | SHR404                  | น รุป ทดสอบ                          | 01-01-2024           | 35,000.00             | 35,000.00                     | 750.00                      | 750.00                     | 0.00        | 0.00         | 34,250.00             |
| myht                                                     | ส์การเริ่มเกิด   | u viewo coli       | alaundari envi          |                                      |                      |                       |                               |                             |                            |             | ข้อ          | บมูลพนักงาน           |
| ขอมูลสาบคว ขอมูลการทางาน                                 | ขอมูลเงินเดอา    | น ขอบูลภาษ         | ขอมูลทอยู่ ราย          | ถและรายการหกบระ<br>ราย เคละสม        |                      |                       |                               |                             |                            | 1           | B 🎍 🛱        | ۹ ۵                   |
| รนัสพนักงาน                                              |                  |                    |                         | สถานภาพพนักงาน *                     |                      |                       |                               |                             |                            |             |              |                       |
| SHR405                                                   |                  |                    | ٩                       | ท่างาน                               |                      |                       | <ul> <li>เพศ 🔍 ชาย</li> </ul> | <ul> <li>หญิง</li> </ul>    |                            |             |              |                       |
| คำนำหน้าชื่อ *                                           | ชื่อ             | (ไทย) *            |                         |                                      |                      | นามสกุล (ไทย          | a) *                          |                             |                            |             |              |                       |
| บาย<br>คำน่ามนัก (คาหาดังคอห)                            | ⊻                | ะต้น<br>(อังคอษ) * |                         |                                      |                      |                       |                               |                             |                            |             |              |                       |
| Mr.                                                      | м                | adan               |                         |                                      |                      | Todsob                |                               |                             |                            |             |              | 1                     |
|                                                          |                  |                    |                         |                                      |                      |                       |                               |                             |                            |             |              |                       |
| ข้อมูลทั้วไป<br>สิทธิการเข้าถึงข้อมูล * (จะไม่สามารถแก้ไ | ไขได้ คนที่แก้ไ: | บได้คือ owner)     |                         |                                      |                      | Pass<br>สัญชาติ ด     | sword จะเป็<br>ด้วอย่าง เช่น  | นปีขีดเดือนจ<br>เ 1989-07-( | ขีดวัน<br>)4 <sub>าส</sub> |             |              |                       |
| 04 7                                                     | หนักงาน          |                    |                         |                                      |                      | ไทย                   |                               | -                           | 18                         |             |              | ~                     |
| เลขที่บัตรประชาชน                                        |                  |                    |                         |                                      |                      | วันหมดอายุบัตร        |                               |                             | วันเกิด *                  |             |              | -                     |
| 2101600002142                                            |                  |                    | รี่มัดรัสส              |                                      |                      | 31-12-2100            |                               |                             | 04-07-1                    | 1989        |              |                       |
| 35 ปี 1 เดือน 4 วัน                                      |                  |                    | มะเส็ง                  |                                      |                      | Use                   | r ของพนัก√<br>E-mai           | านจะเป็น<br>I               | SHR405                     | 5@shr.co.th |              |                       |
|                                                          |                  |                    |                         |                                      |                      |                       |                               |                             |                            |             | supervisor_: | 2024-08-08 : 14:38:37 |

รูปแสดง Username และ Password ของ User พนักงาน

\*\*\* Password ของพนักงานตั้งต้นจากระบบ คือ ปีขีดเดือนขีดวัน พนักงานสามารถ Reset password ได้จากระบบ ZeeMe